# NÁVOD PRO OBSLUHU UČEBNY NA 4.20 – AULA

#### Obsah

| 1 Rozmístění ovládacích panelů     | 3  |
|------------------------------------|----|
| 2 Režim prezentace                 | 4  |
| 3 Počítač                          | 6  |
| 4 Ovládání světel a okenních rolet | 7  |
| 5 Režim projektoru                 | 8  |
| 5 Režim Touch Board                | 9  |
| 7 Režim zvuku                      | 10 |
| 8 Vypnutí režimu Prezentace        | 11 |
| 9 Vypnutí celé auly na konci dne   | 12 |

# 1 Rozmístění ovládacích panelů

Dva ovládací panely pro světla a audiovizuální techniku jsou umístěny na následujících místech:

• na levé straně u vstupu od hlavních dveří v učebně

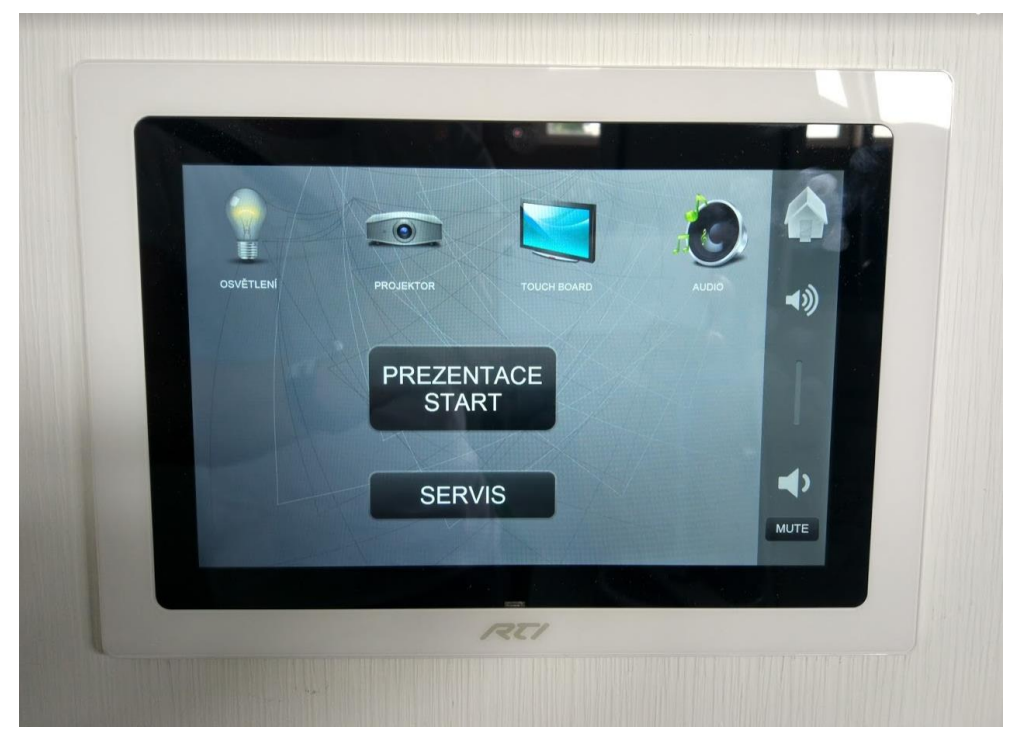

• na pultu (před prvním použitím bývá na displeji zobrazeno logo UP)

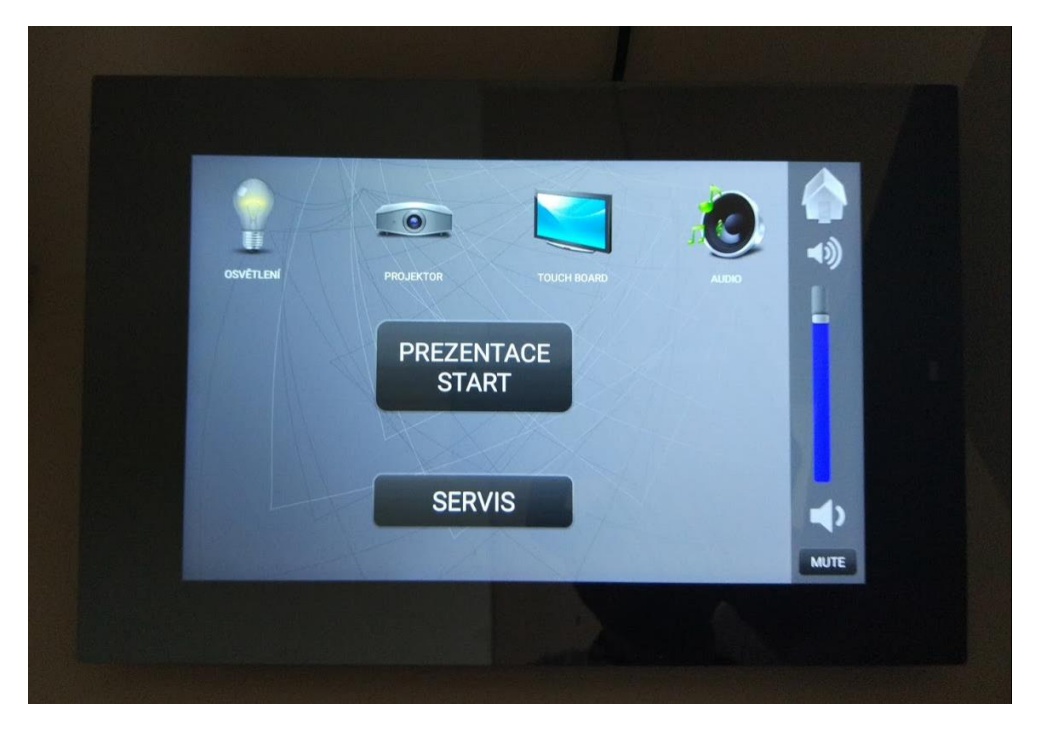

#### 2 Režim prezentace

Aulu lze ihned po příchodu spustit v režimu "Prezentace", kdy se automaticky spustí světla v celé místnosti a potřebná audiovizuální technika pro promítání na hlavní plátno v aule (automaticky je jako zdroj promítání nastaven počítač z pultu).

#### Počítač napojený na audiovizuální techniku se zapne automaticky!

Režim se zapne pomocí tlačítka "Prezentace start" na ovládacím panelu u vstupu nebo na pultu.

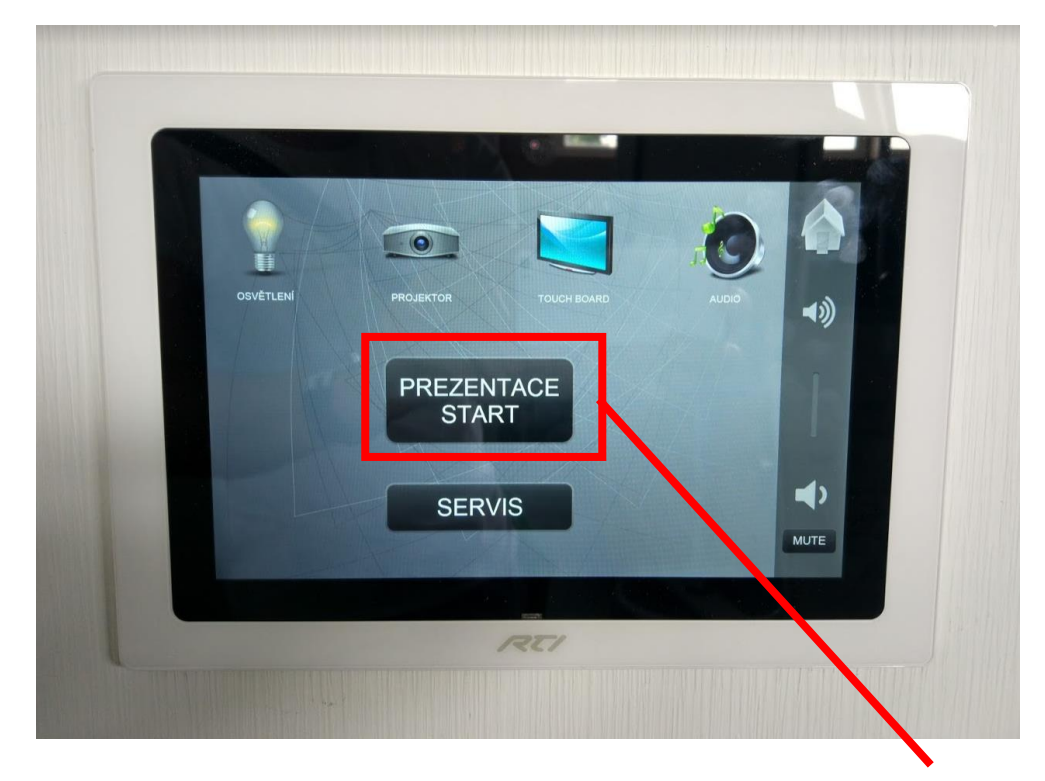

#### Zapnutí režimu "Prezentace"

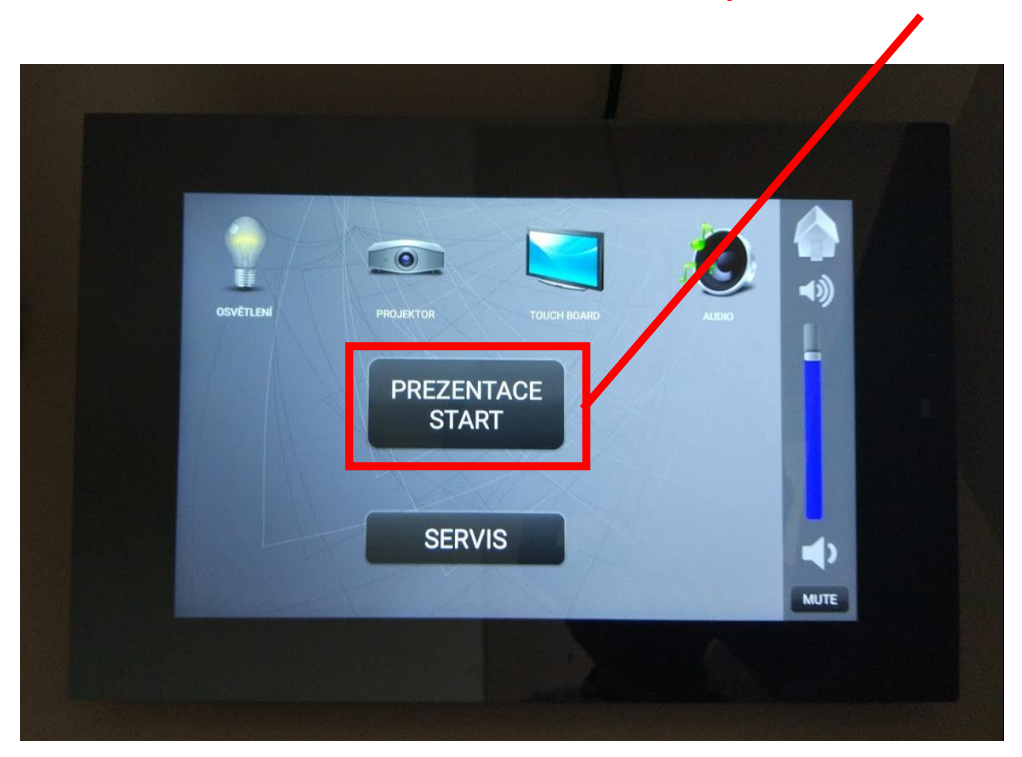

Po spuštění režimu "Prezentace" se objeví systémové hlášení o zapínání techniky a po té se zobrazí základní menu.

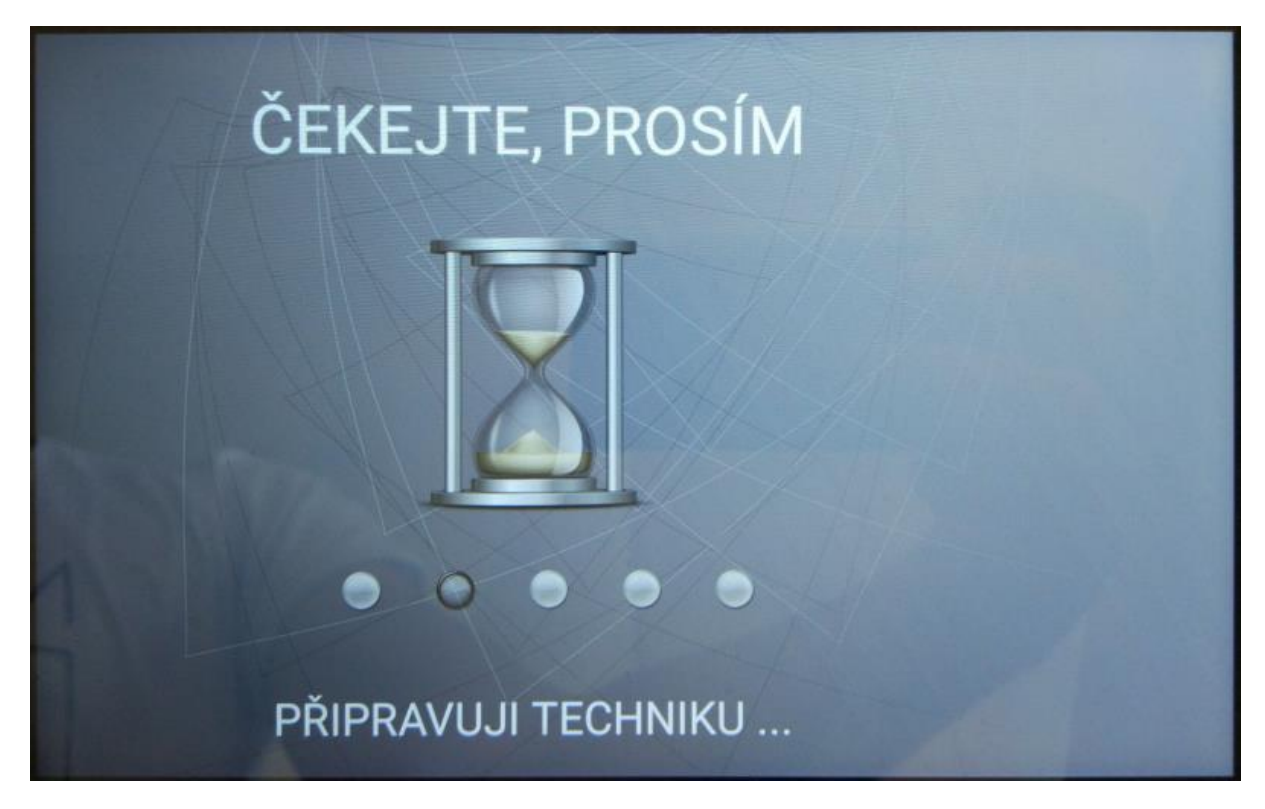

Zobrazení hlavního menu:

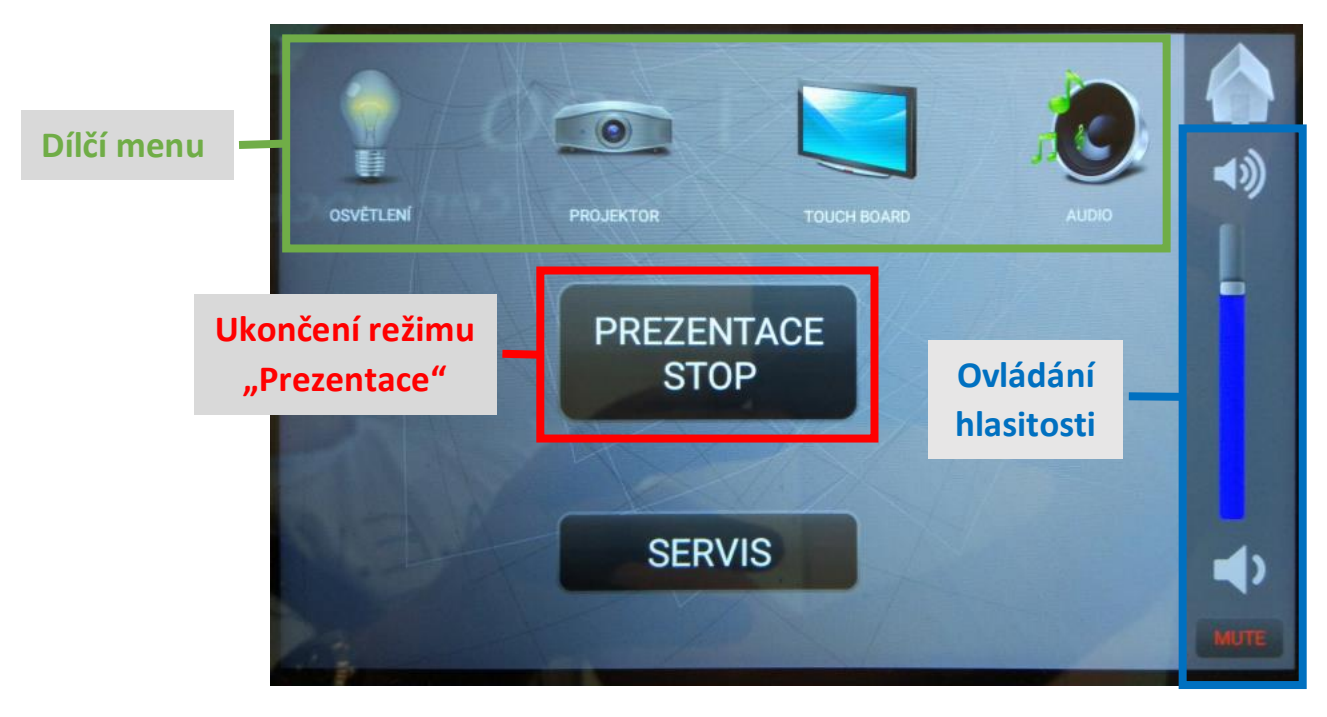

### 3 Počítač

Počítač je umístěn v pultu v poslední poličce. Při zapnutí režimu "Prezentace" se počítač spustí **automaticky** s audiovizuální technikou.

V jiném případě je možné jej spustit ručně pomocí tlačítka na pravém spodním okraji.

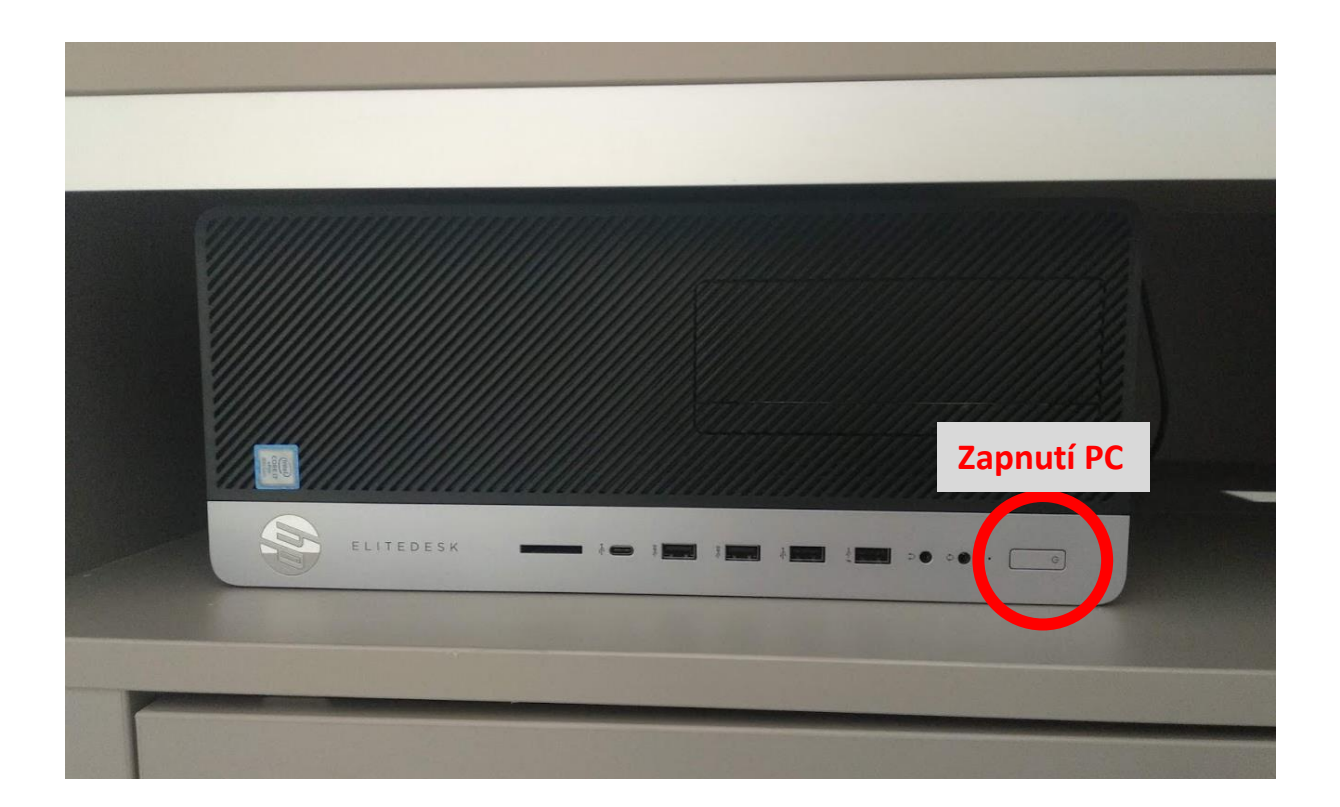

Do počítače se přihlaste buď na svůj osobní zaměstnanecký účet UP (pomocí svého ID a hesla), nebo pomocí univerzálního účtu pro výuku na FTK (uvedeno na monitoru počítače).

### 4 Ovládání světel a okenních rolet

Po kliknutí na menu "Osvětlení" lze ovládat okenní rolety a světla v aule nezávisle na audiovizuální technice na obou ovládacích panelech (menu ovládání je na obou panelech shodné):

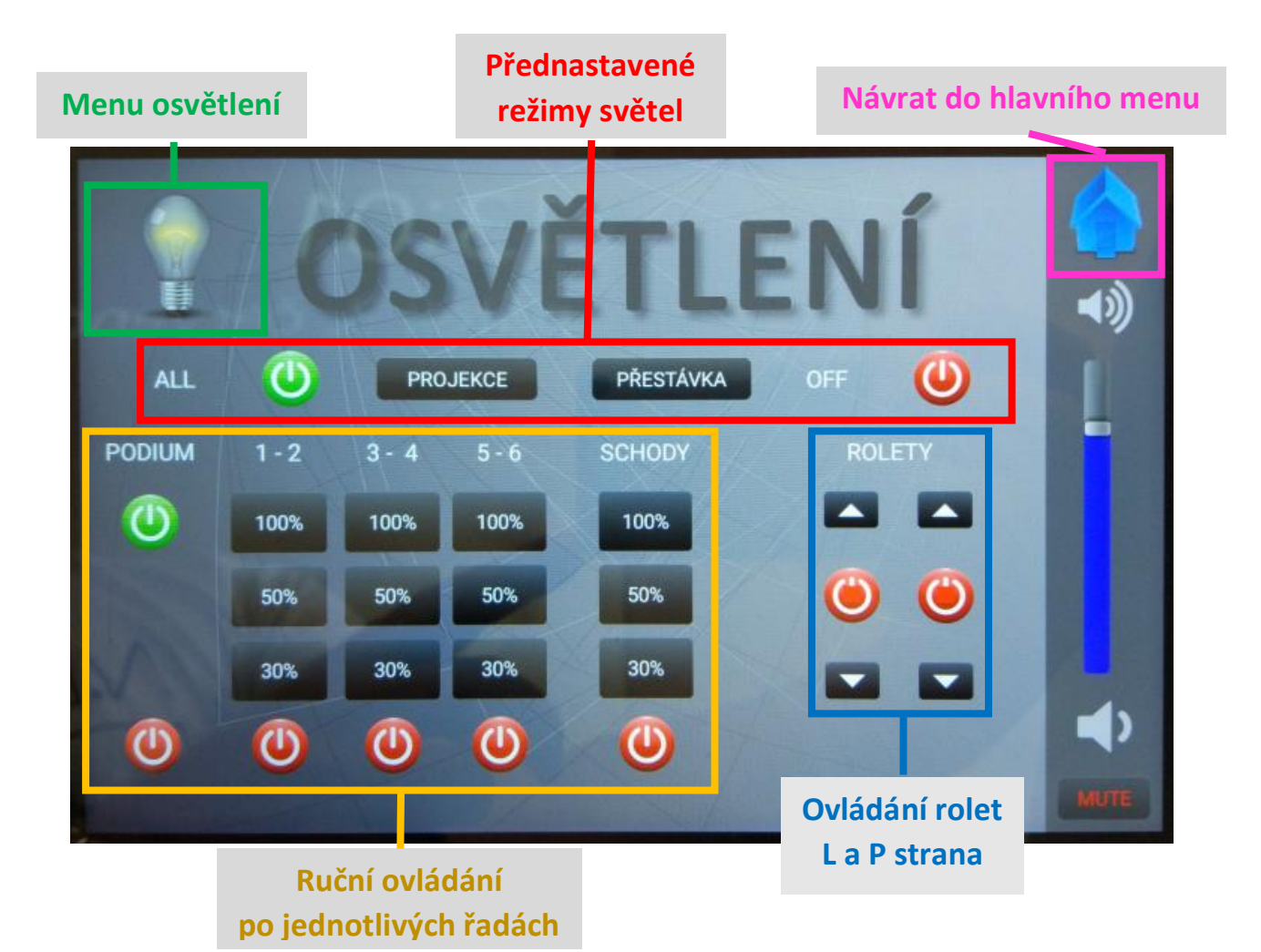

7

### 5 Režim projektoru

Režim projektoru (po kliknutí na ikonu projektoru) ovládá zdroj obrazu, který se přenáší na projekční plátno pomocí hlavního projektoru. Zde je možné zvolit signál projekce z:

- PC (počítač) na pultu/katedře
- Touch Boardu (dotyková tabule = obrazovka pod projekčním plátnem)
- HDMI (kabel z katedry např. osobní notebook)
- Clickshare (zobrazení pomocí bezdrátového připojení nutno předem nainstalovat)

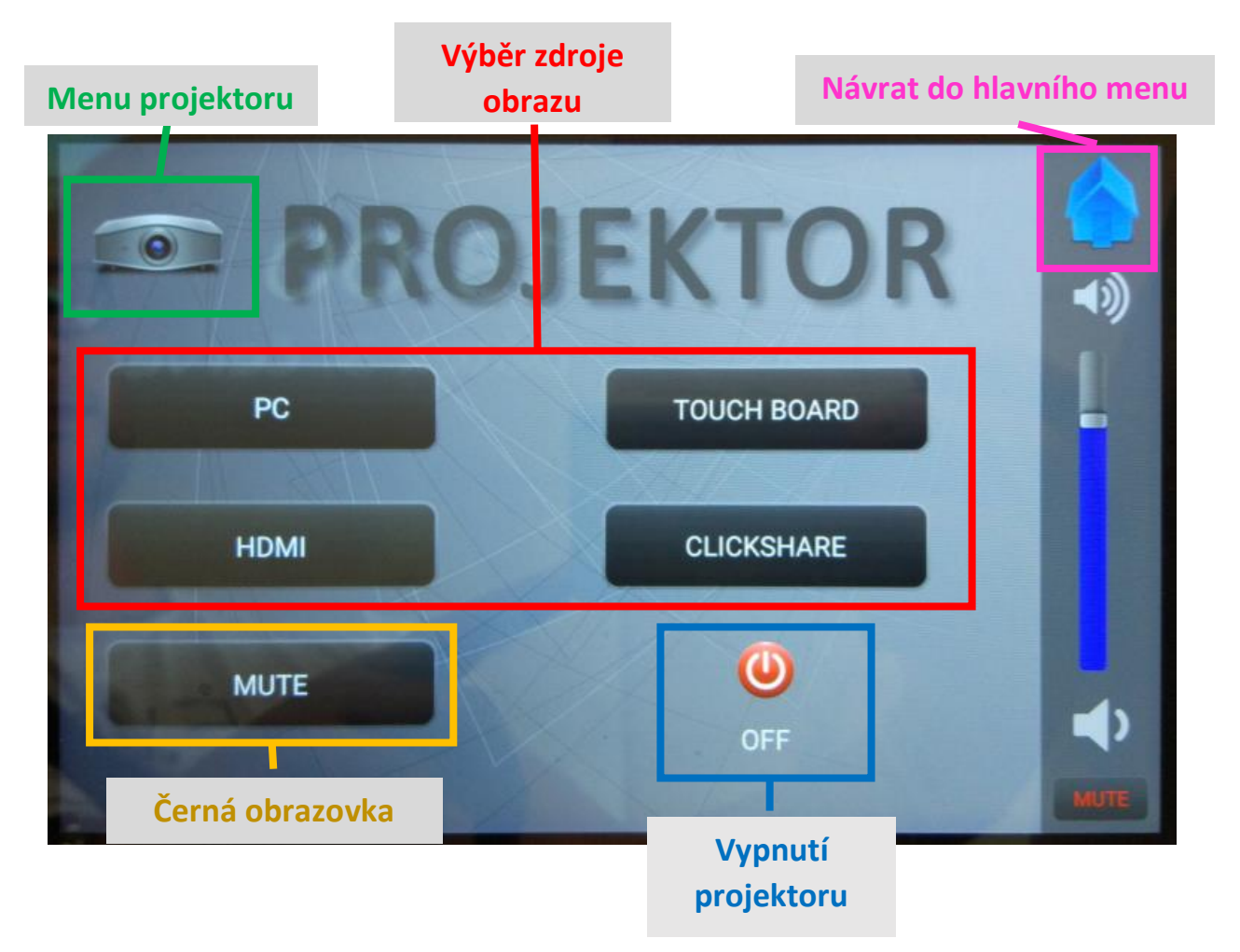

#### 6 Režim Touch Board

S Touch Boardem, který je ukrytý pod hlavním promítacím plátnem, lze pracovat jako s klasickou dotykovou tabulí. Je možné na ni psát, promítat obrazovku z PC nebo jiného zdroje (HDMI nebo Clickshare).

Po stisknutí daného zdroje se Touch Board automaticky vysune a zůstane vysunutý po celou dobu prezentace, až do úplného vypnutí celé auly.

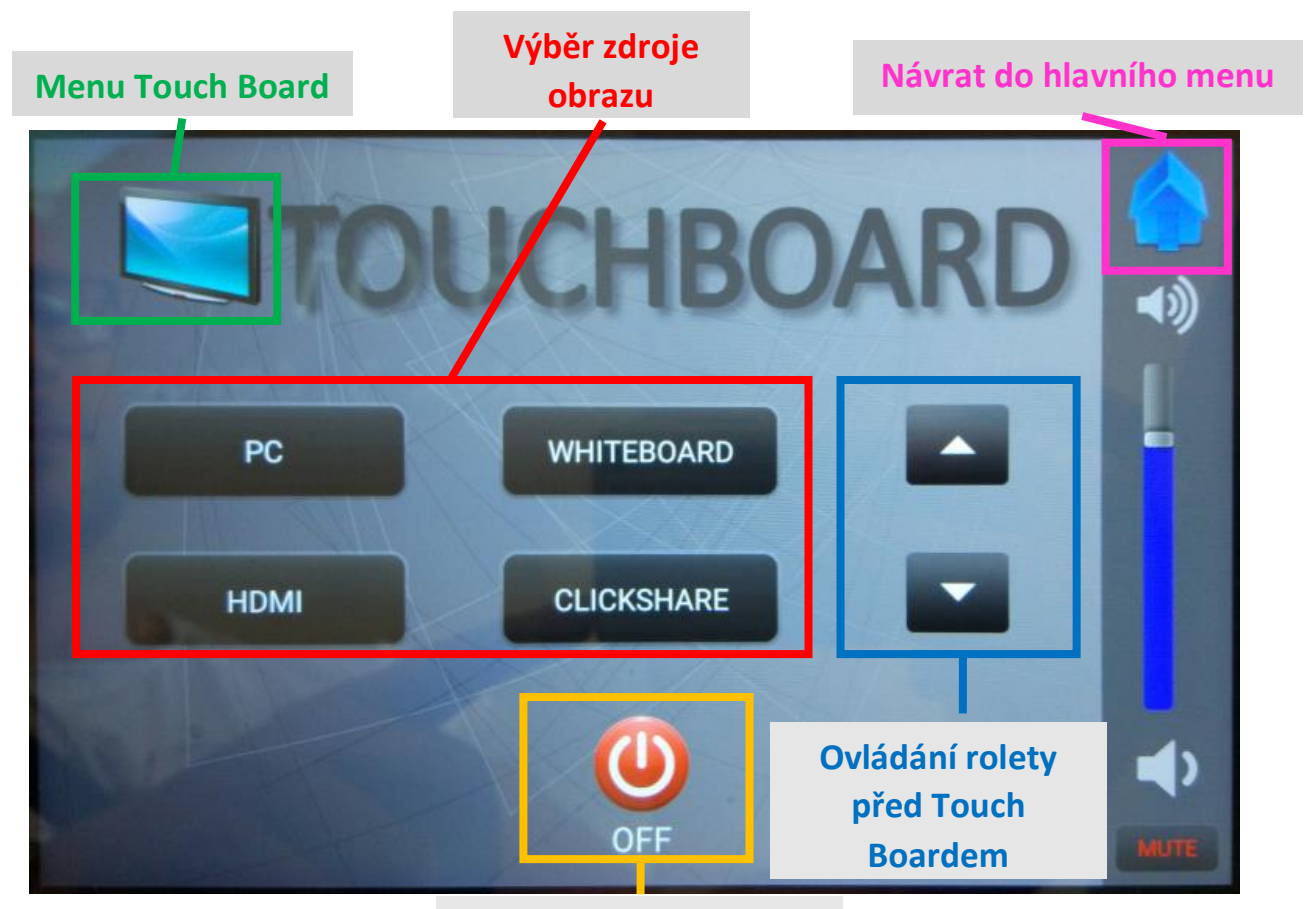

#### Vypnutí Touch Boardu

V případě zvolení režimu Whiteboard (bílé tabule) je nutné přímo na Touch Boardu ještě stisknout tlačítko "Ez":

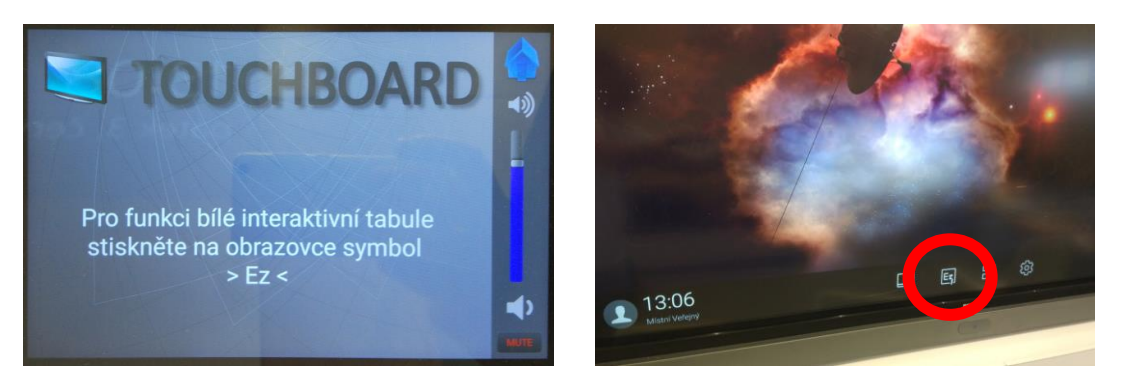

# 7 Režim zvuku

Pomocí režimu zvuku (po kliknutí na ikonu reproduktoru) můžete ovládat nastavení hlasitosti zvuku v aule nebo jednotlivých připojených zařízení.

Celkovou míru hlasitosti v aule lze ovládat pomocí sloupce, který je umístěn vždy na pravé straně ovládacího panelu ve všech kategoriích menu.

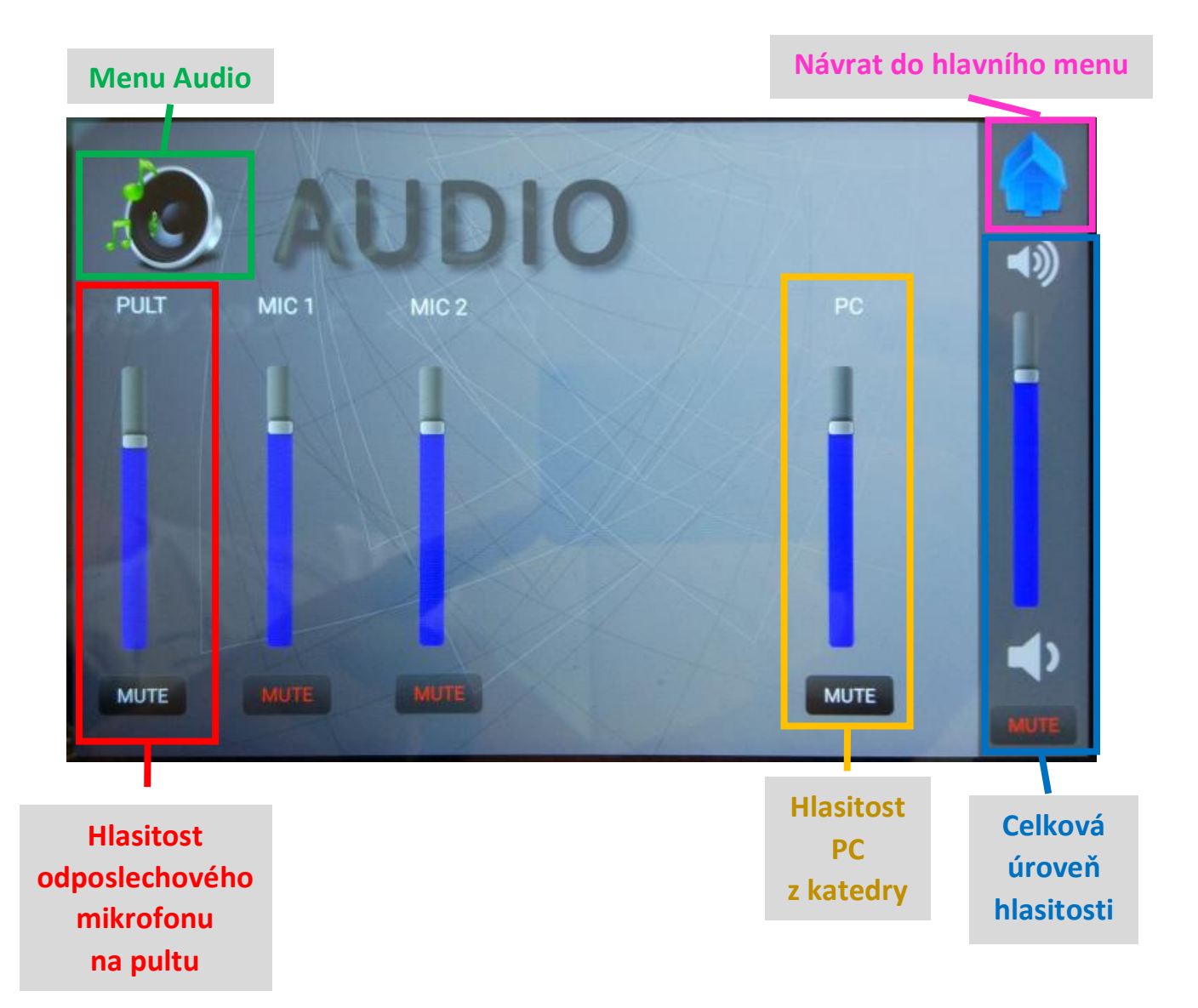

#### 8 Vypnutí režimu Prezentace

Po skončení prezentace je nutné přepnout AV techniku do **pohotovostního režimu**, kdy systém čeká na spuštění další přednášky jinou osobou. K tomu slouží na hlavní ovládací obrazovce tlačítko "**Prezentace stop**".

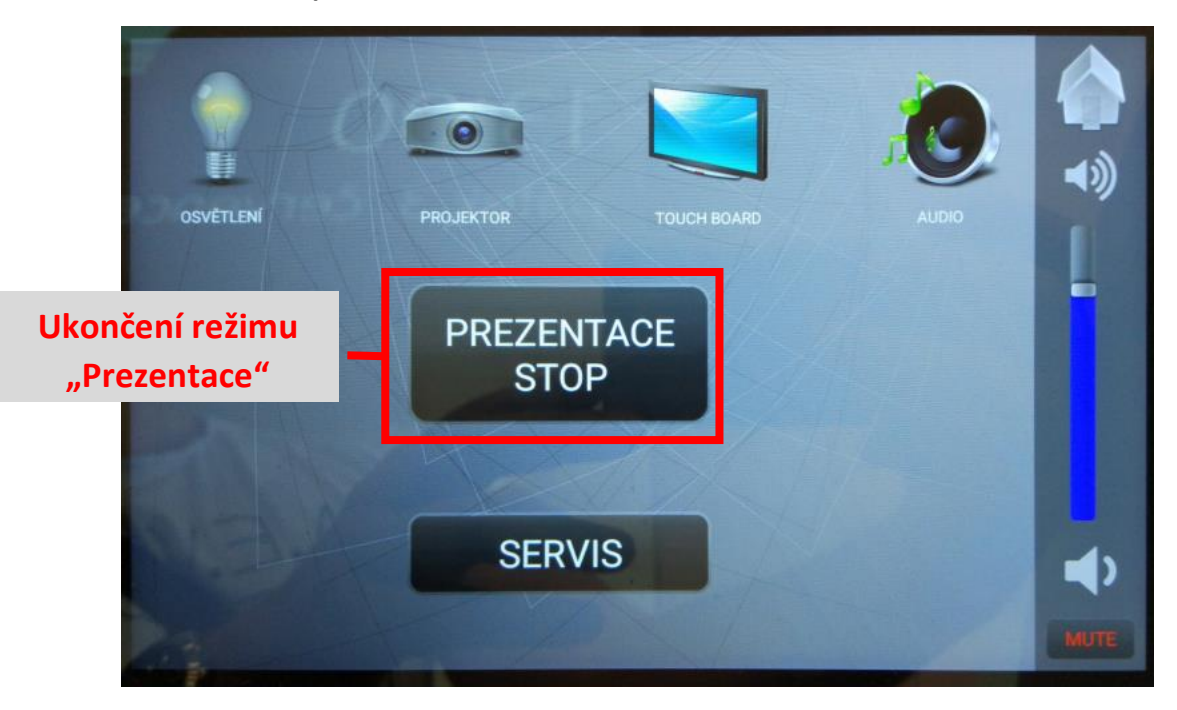

Popřípadě je vhodné se ještě odhlásit z účtu na počítači přes tlačítko "Start", kliknutím na symbol panáčka a příkaz "Odhlásit".

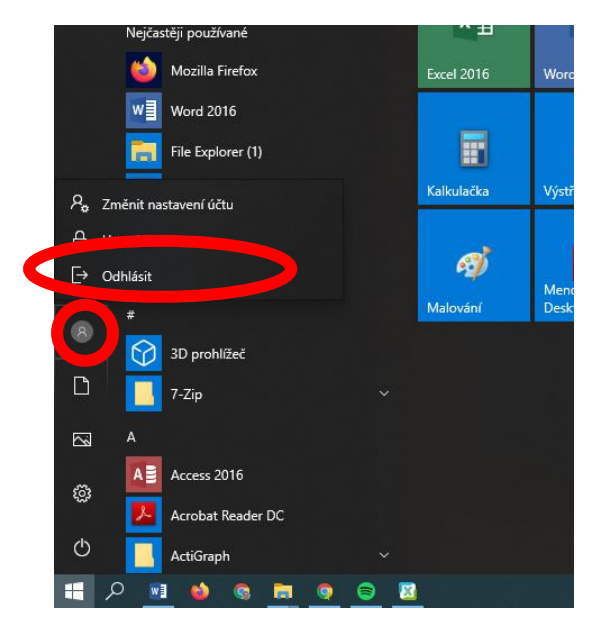

#### UPOZORNĚNÍ

Ukončením režimu "Prezentace" se AV technika **přepne do pohotovostního režimu**, světla v aule zůstanou svítit v režimu "přestávka" a systém čeká na zahájení dalšího "Režimu prezentace" dalším vyučujícím.

Pokud jste v daný den posledním, kdo má v aule výuku nebo zde prezentuje, musíte ještě celý systém vypnout pomocí následujícího kroku 9.

### 9 Vypnutí celé auly na konci dne

Celkové vypnutí celého systému se provádí vždy až na konci dne posledním vyučujícím, který v daný den má v aule přednášku.

Nejdříve je nutné obvyklým způsobem vypnout počítač přes tlačítko "Start" a příkaz "Vypnout".

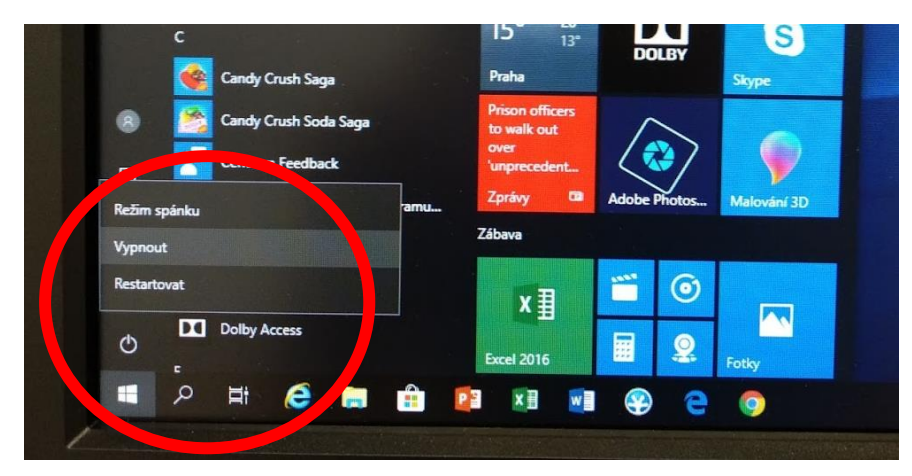

Celý audiovizuální systém se vypíná pomocí tlačítka "Servis" a "Vypnout aulu".

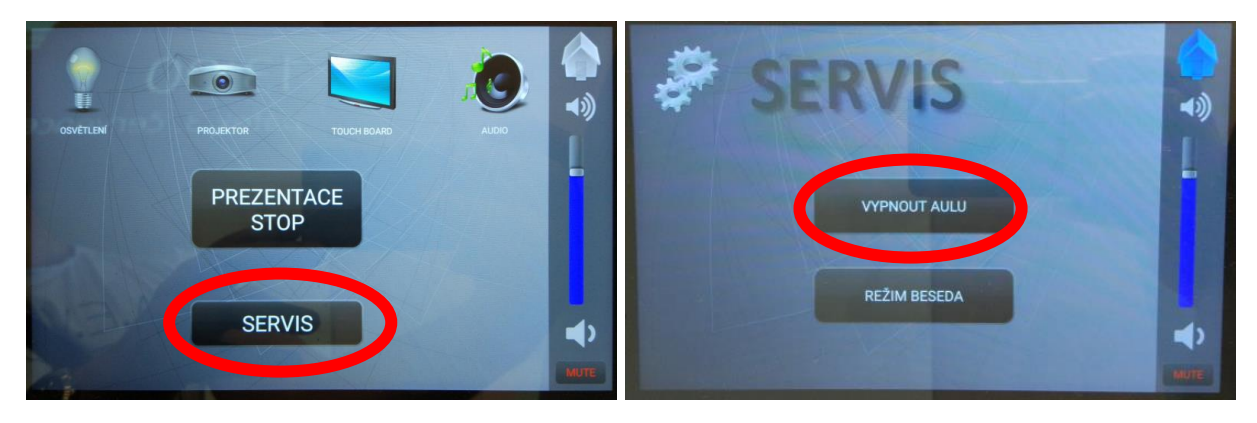

Před samotným vypnutím audiovizuálního systému budete ještě jednou vyzváni k vypnutí počítače a následně vypnete celou aulu stisknutím tlačítka "Skutečně vypnout aulu":

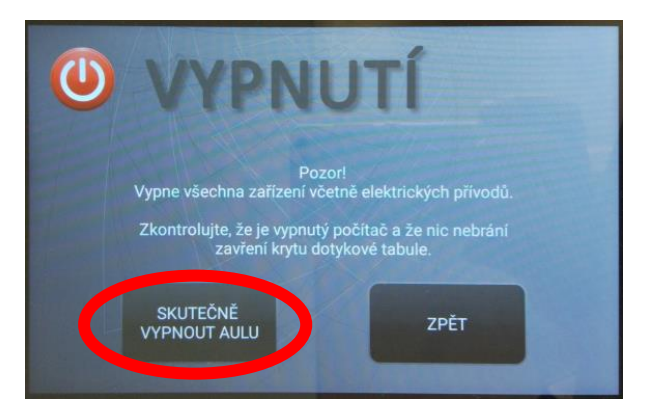

Pokud zvolíte "Skutečně vypnout aulu", všechna technika včetně světel v aule se postupně vypne a můžete opustit místnost. **Celý proces vypínání trvá cca 45 sekund** a světla v aule se vypnou jako úplně poslední.